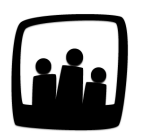

## Comment changer manuellement le mot de passe des utilisateurs ?

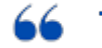

Plusieurs collaborateurs ne se souviennent plus de leurs mots de passe pour se connecter à Opentime. Comment faire ?

## Accès administrateur ou responsable

En tant qu'administrateur ou responsable, vous avez accès aux paramètres de tous les utilisateurs ou à ceux de votre équipe.

Ainsi, si un utilisateur perd son mot de passe, il est possible de lui en attribuer manuellement un nouveau via sa fiche de paramètres.

- Rendez-vous sur Configuration → Utilisateurs
- Cliquez sur le profil de l'utilisateur concerné
- Saisissez une première fois le nouveau mot de passe dans **Changer le mot de passe** puis, saisissez-le une seconde fois dans **Confirmer le mot de passe**
- N'oubliez pas de sauvegarder

| X Modifier les paramètres de MARTINA Louise |                |  |
|---------------------------------------------|----------------|--|
| Nom et prénom                               | MARTINA Louise |  |
| Identifiant                                 | LouiseM        |  |
| Email                                       |                |  |
| Accès                                       | utilisateur    |  |
| Changer le mot de passe                     |                |  |
| Confirmer le mot de                         |                |  |
| passe                                       |                |  |
| Direction                                   | - \$           |  |

Changer le mot de passe d'un utilisateur

## Accès utilisateur

Un utilisateur peut également faire la demande d'un nouveau mot de passe directement via son compte.

Sur la page de connexion, cliquez sur **Demander un nouveau mot de passe**.

Pour vous rendre sur cette page de connexion, déconnectez-vous à l'aide du bouton en bas à gauche. Vous atterrirez alors sur la page d'accueil pour rentrer le mot de passe.

|                                                                 | Modifier le mot de p      | asse de MARTINA Louise        |
|-----------------------------------------------------------------|---------------------------|-------------------------------|
|                                                                 | Identifiant               | LouiseM                       |
|                                                                 | Nom et prénom             | MARTINA Louise                |
|                                                                 | Email                     | chloe.philippot@noparking.net |
|                                                                 | Ancien mot de passe       |                               |
| Temps                                                           | Nouveau mot de passe      |                               |
|                                                                 | Confirmer le mot de passe |                               |
| Gestion de projet                                               |                           |                               |
| Ressources humaines<br>Demandes d'absence<br>Compteurs<br>Frais |                           | Sauveyaruer                   |
| Reporting                                                       |                           |                               |
| Configuration<br>Paramètres<br>Préférences<br>Mobile            |                           |                               |

Se déconnecter

| Se connecter                     |  |
|----------------------------------|--|
| Identifiant<br>Mot de passe      |  |
| Se connecter                     |  |
| Demander un nouveau mot de passe |  |
|                                  |  |

Demander un nouveau mot de passe

Vous serez redirigé sur une page où il vous sera demandé d'indiquer votre **Identifiant** ou votre **adresse email**. Envoyez votre demande en cliquant sur **Envoyer un nouveau mot de passe**.

Un mail automatique vous sera envoyé sur votre messagerie, vous proposant d'obtenir un nouveau mot de passe. Vous pouvez cliquer sur le lien puis cliquer sur **Demander un nouveau mot de passe**. Un second mail arrivera alors dans votre boite mail avec le nouveau mot de passe que vous pouvez garder ou changer par la suite.

| De Moi <support@opentime.net>☆</support@opentime.net>                              | ✤ Répondre |
|------------------------------------------------------------------------------------|------------|
| Sujet Demande de changement de mot de passe                                        |            |
| Pour Moi <chloe.philippot@noparking.net> 🟠</chloe.philippot@noparking.net>         |            |
| Ceci est un message automatique envoyé par<br>Opentime 😅                           |            |
| Une demande de nouveau mot de passe a été<br>effectuée pour l'utilisateur LouiseM. |            |
| Pour recevoir votre nouveau mot de passe, allez à cette adresse :                  | 0085450    |
| Vous disposez d'une heure pour cliquer sur ce                                      | 5001415    |
| lien.                                                                              |            |
|                                                                                    |            |

Mail de renouvellement de mot de passe

Pour changer ce mot de passe aléatoire :

- Rendez-vous sur Configuration → Paramètres
- Remplissez les cases Ancien mot de passe, Nouveau mot de passe et Confirmer le mot de passe.

| Modifier le mot de passe de MARTINA Louise |                               |  |
|--------------------------------------------|-------------------------------|--|
| Identifiant                                | LouiseM                       |  |
| Nom et prénom                              | MARTINA Louise                |  |
| Email                                      | chloe.philippot@noparking.net |  |
| Ancien mot de passe                        |                               |  |
| Nouveau mot de passe                       |                               |  |
| Confirmer le mot de passe                  |                               |  |
|                                            | sauvegarder                   |  |

Modifier le mot de passe

Si vous avez oublié l'adresse mail et le nom d'utilisateur associés au compte, **vous devrez passer par votre responsable** pour modifier le mot de passe et peut-être l'adresse email.

Extrait de l'aide en ligne du site Opentime.fr

Pour plus d'infos, contactez l'équipe Opentime à support@opentime.net ou au 03 20 06 51 26